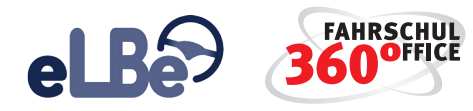

# SCHRITT-FÜR-SCHRITT

## ZUR ELEKTRONISCHEN LERNSTANDSBEURTEILUNG

#### 1. FSO ELBE APP AUS DEM APP-STORE HERUNTERLADEN

Sie finden die Apps unter dem Suchbegriff "FSO eLBe".

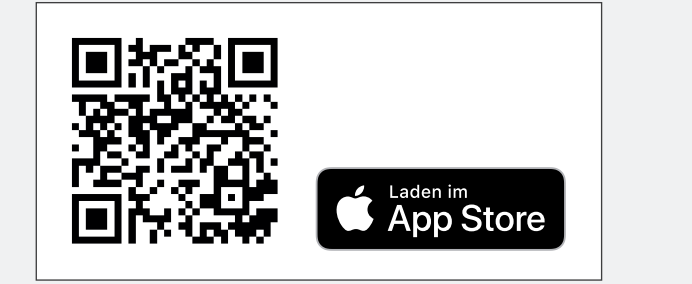

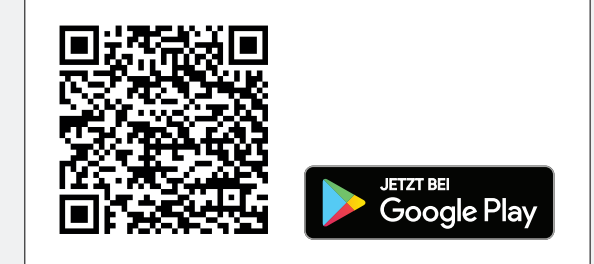

#### 2. FAHRLEHRER IN DER VERWALTUNG FÜR ELBE AKTIVIEREN

Die Freischaltung einzelner Fahrlehrer erfolgt über die nachstehende Schaltfläche in den Stammdaten des Fahrlehrers. Aktivieren Sie hier die Nutzung der eLBe App, anschließend werden die Zugangsdaten für die eLBe App im Dialog dargestellt.

| Start   |           | eLBe Ap      | ×         |  |
|---------|-----------|--------------|-----------|--|
| Drucken | Dokumente | Passwort     | Abbrechen |  |
| Dr      | ucken     | zurücksetzen | Ansicht   |  |

| 360*    | eLBe App      |                          |           | × |  |
|---------|---------------|--------------------------|-----------|---|--|
| Start   |               |                          |           |   |  |
| Drucken | Dokumente     | Passwort<br>zurücksetzen | Abbrechen |   |  |
| Drucken |               | or pages and dates       | Ansicht   |   |  |
| Für die | eLBe App akti | vieren 🔽                 |           |   |  |
| Benutze | ername:       | df-0005                  |           |   |  |
| F-Mail  |               | kommu                    | le        |   |  |

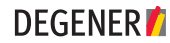

#### 3. REGISTRIERUNG DES FAHRLEHRERS AUF DEM TABLET

Wenn der Fahrlehrer die FSO eLBe App das erste Mal startet, muss er:

1. die Zugangsdaten eintragen und 2. ein eigenes Passwort festlegen.

Das Passwort kann in der FSO-Desktop-Version im Bereich der Fahrlehrer-Stammdaten zurückgesetzt werden.

| .ogin |                       |  |  |
|-------|-----------------------|--|--|
| 4     | Df-004-025            |  |  |
|       |                       |  |  |
| Ange  | meldet bleiben        |  |  |
| Log   | in Passwort vergessen |  |  |

| Passwort ändern        |  |
|------------------------|--|
| Altes Passwort         |  |
|                        |  |
| Neues Passwort         |  |
| •••••                  |  |
| Passwort bestätigen    |  |
|                        |  |
| Passwort aktualisieren |  |
|                        |  |

**DEGENER** 

### 4. FAHRSCHÜLER FÜR ELBE AKTIVIEREN

Über das Menü "Ausbildung des Fahrschülers" können Sie den Fahrschüler für eLBe aktivieren. Klicken Sie dazu im Ausbildungsdialog auf die nachstehende Schaltfläche.

Starten Sie anschließend die FSO eLBe APP. Auf der Startseite werden automatisch die Schüler der Fahrschule oder alternativ die zugeordneten Fahrschüler angezeigt und die Fahrstunde kann beginnen.

| 360*     |         | Ausbildung bearbeiten |            |                        |                       |           |
|----------|---------|-----------------------|------------|------------------------|-----------------------|-----------|
| Start    | Löschen | Aushildung            | Aushildung | <b>Q</b><br>Preiclicte | Elektronische         | Schließen |
| speichem | Loschen | abschließen           | sperren    | aktualisieren          | Lernstandsbeurteilung | Schlieben |

Systemvoraussetzungen – Was Sie brauchen, damit eLBe zuverlässig funktioniert:

Am besten verwenden Sie ein Tablet mit einem mindestens 10 Zoll großen Display. Verfügbarer freier Speicher sind mindestens 300 MB (Empfehlung: 1 GB), Bildschirmauflösung (Mindestanforderung): 1280 x 800 (Empfehlung: 1920 x 1200), Betriebssystem: Android ab Version 9, iOS ab Version 13.